## Fiche Technique : Mesurer une distance ou un angle avec le logiciel Mesurim

|                         | Cliquer our Fishier Ouurin                                                                                                    |
|-------------------------|----------------------------------------------------------------------------------------------------|
|                         | • Ciquei sui <b>Ficilier, Ouvrir</b>                                                                                                    |
|                         | <ul> <li>✓ Sélectionner le répertoire puis le fichier souhaité</li> </ul>                                                                                                    |
|                         | Ouvrir                                                                                                    |
|                         | Hegarder dans: Poste de travail Poste de travail Hegarder dans: Image sat. brute (ima ; img)                                                                                                    |
| Ouvrir un fichier image | Disque local (C)     Postular (C)     Construction (C)     Construction (C)     Construc |
|                         | Documents partagés<br>2 Logitech QuickCam (vide)                                                                                                    |
|                         | Nom du fichier : Ouvrir                                                                                                    |
|                         | Fichiers de type :       Tout (".msu/i.jpg/".png/".jpeg/".bmp/".ico/".emt/".wmt/".ii _       Annuler                                                                                                    |
|                         | ✓ Cliquer sur <b>Ouvrir</b>                                                                                                    |
|                         |                                                                                                    |
|                         | ✓ Cliquer sur Image, Créer/modifier l'Echelle                                                                                                    |
|                         | <ul> <li>Enfoncer le bouton gauche de la souris, tracer le segment correspondant à l'échelle.</li> <li>Compléter les concernité et enforcer</li> </ul>                                                                                                    |
| Définir une échelle     | <ul> <li>Completer les cases unité et valeur.</li> <li>Enregistrer dans Fichier, Enregistrer le fichier Echelle</li> </ul>                                                                                                    |
|                         | <ul> <li>✓ Sélectionner Ajout Temporaire et écrire un nom</li> <li>✓ Cliquer sur OK</li> </ul>                                                                                                    |
|                         |                                                                                                    |
|                         | ✓ Sélectionner <b>Mesure</b> dans la barre des taches puis <b>Courante</b>                                                                                                    |
|                         |                                                                                                    |
|                         | Course<br>Surface                                                                                                    |
| Mesurer une distance    | Louine is un intexca upe<br>lumite sur une Bande<br>Ande<br>Definitation disbiets                                                                                                    |
|                         | Lymière sous ce qui est coloré                                                                                                    |
|                         | <ul> <li>Enfoncer le bouton gauche de la souris, tracer le segment correspondant à la mesure souhaitée.</li> <li>Lire la valeur en bas à droite de l'écran.</li> </ul>                                                                                                    |
|                         |                                                                                                    |
|                         | ✓ Sélectionner Mesure dans la barre des taches puis Angle                                                                                                    |
| <b>1</b>                | <ul> <li>✓ Tracer deux vecteurs</li> <li>✓ Lize la valeur de l'angle en Degré en bas à droite de l'ágran</li> </ul>                                                                                                    |
| Mesurer un angle        |                                                                                                    |
|                         | Attention : C'est une mesure d'angle orientée entre deux vecteurs ; le sens des vecteurs et l'ordre dans lequel ils sont<br>tracés a une influence sur le résultat                                                                                                    |
|                         | traces a une influence sur le resultat.                                                                                                    |